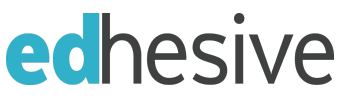

## Important Information on the IOAPA/Edhesive Partnership

Welcome! This year, through IOAPA, you and your students will have access to Edhesive's computer science curriculum. Congratulations on taking this next step to ensure that your students have the opportunity to take computer science courses.

This document provides information that will help you navigate and get the full benefit of the Edhesive curriculum and resources.

## **Course Access**

In the coming days, you will receive a welcome email from info@edhesive.com that describes how to:

• Create and activate your teacher account

NOTE: Teachers/TAG Coordinators <u>must</u> create a teacher account and attach their school's section token, which is a unique activation code. If this is not done, students will not be able to attach the section token to their student accounts.

• Enroll students in your course

This Onboarding <u>playlist</u> is another useful tool to help you get started and access Edhesive courses.

## Your Role as Facilitator

Edhesive is an online curriculum provider, and is not a credit-bearing institution. Edhesive does not issue transcripts. You will serve as the teacher of record at your school, and we leave it to you to decide how involved an approach you take when offering Edhesive courses.

As you facilitate the course, you will be responsible for:

- <u>Getting your course set up</u>
- <u>Helping your students enroll</u>
- Providing access codes for course assessments
- Monitoring student performance and progress
- Transcribing your students' grade from the Edhesive gradebook to your school's transcript
- <u>Completing the AP Course Audit with the College Board</u>, if you are offering an AP course. Note that AP CSP teachers must also create their <u>Digital Portfolio</u> with the College Board

**NOTE:** The teachers listed in the course (Rebecca Dovi and Becky Stacey) do not interact with students in any way. If students have questions for a teacher, they should ask you, their IOAPA teacher of record. If they have questions about course content, they should reach out for help through the <u>Edhesive Student</u> Forums, where the team of Teaching Assistants will provide 1:1 help.

## Help Resources

Edhesive provides support for you and your students throughout the year.

- Students can utilize the <u>Student Forums</u> for help with coursework
- Educators can access:
  - Help Center: where you can search for tutorials and guides
  - <u>Teacher Forums</u>: where you can talk to the Edhesive TAs and other teachers
  - Contact <u>support@edhesive.com</u> for assistance

If you have questions about the IOAPA/Edhesive partnership, you can contact the partnership manager, Jeff Hogan (jhogan@edhesive.com)